## Створення ментальної карти в хмарному сервісі WiseMapping

WiseMapping дозволяє створювати та читати карти пам'яті в будь-якому місці та зручний час. Використовуючи хмарний сервіс WiseMapping можна:

- вбудувати карту знань в веб-сторінки чи блоги;
- посилання на створену карту та документи;
- поділиться картами з одногрупниками та колегами;

– експортувати карти у різні формати, зокрема PNG, JPG, FreeMind та інші.

Скористайтесь пошуковою системою та зайдіть для роботи у сервіс WiseMapping за адресою https://app.wisemapping.com.

Вхід можна здійснити безкоштовно якщо у Вас вже є обліковий запис GMail (Google), Yahoo, AOL або іншому сайті OpenId.

| wise                        | Visual                         | Thinking E | volution                |                  |                                                                                                    |
|-----------------------------|--------------------------------|------------|-------------------------|------------------|----------------------------------------------------------------------------------------------------|
| Oper<br>Do you already have | n Id L<br>an account on one of | Ogi        | n<br>ck the logo to log | in with it here: |                                                                                                    |
| Google-<br>N ® D @          | Улноо!<br>П 0 8                | AOL 🖗      | my <b>()</b> penID      | ()-OpenD         | Why OpenID ?<br>It's a single username and password that<br>allows you to log in to any OpenID-enabled<br>site. It works on thousands of websites.<br>It's an open standard.<br>Jearn more |
| Sign In<br>Email:           |                                |            |                         |                  | Вхід через<br>обліковий запис<br>Google                                                                                                    |
| Password:                   | Sign In                        | Stay sig   | ned in                  |                  |                                                                                                    |
|                             | Forgot Pase                    | sword ?    |                         |                  |                                                                                                    |

## Рис. Авторизація у сервісі WiseMapping

Увійшовши під власним логіном та паролем Ви можете переглядати раніше створені Вами карти або ж створити нову.

Оберіть послугу **New** та далі відкриється вікно **Create a new map**. У полі **Name** (1) вкажіть назву Вашої карти і далі натисніть **Create** (2).

| mapping                   | inking Evolution                |
|---------------------------|---------------------------------|
| New O Import S Label      |                                 |
| Description: Create a new | map                             |
| 1                         |                                 |
|                           | інформаційна система            |
| Name:                     |                                 |
| Description:              | Some description for your map 2 |

Рис. Створення нової карти в хмарному сервісі WiseMapping

В центрі Вашої карти буде автоматично створений основний вузол від якого далі можна створювати вузли інших рівнів.

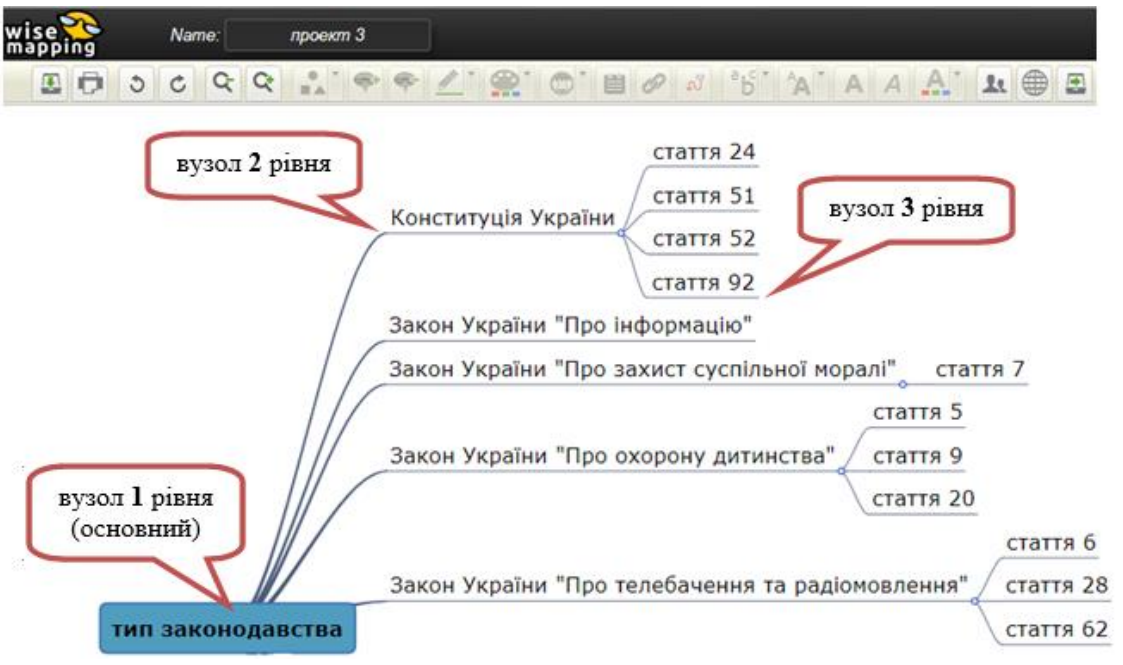

Рис. Приклад створеної карти з вузлами різних рівнів

Назва вузла буде містити назву створеної Вами карти, але щоб її змінити необхідно даний вузол виділити та два рази натиснути лівою кнопкою Вашої мишки.

Щоб додати новий вузол, виділяєте той, від якого має він відходити і натискаєте «+» (Add Topic) або Enter. Таким чином у Вас буде додано ще один вузол.

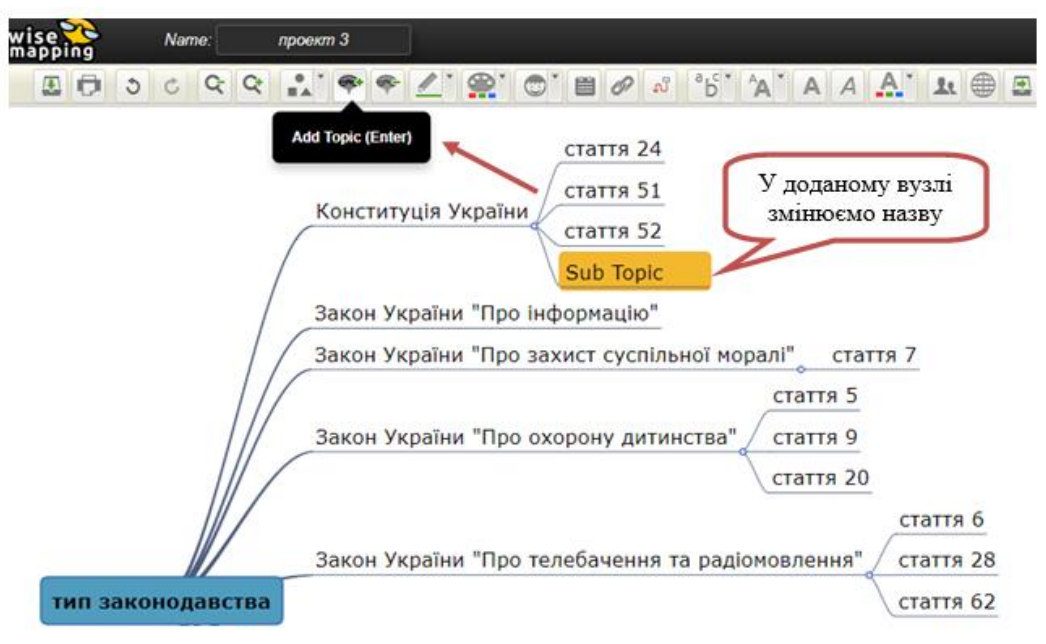

Рис. Додавання нового вузла в карті

До кожного вузла карти є можливість додати іконку (1 – Add Icon), примітку (2 – Add Note), гіперпосилання (3 – Add Link).

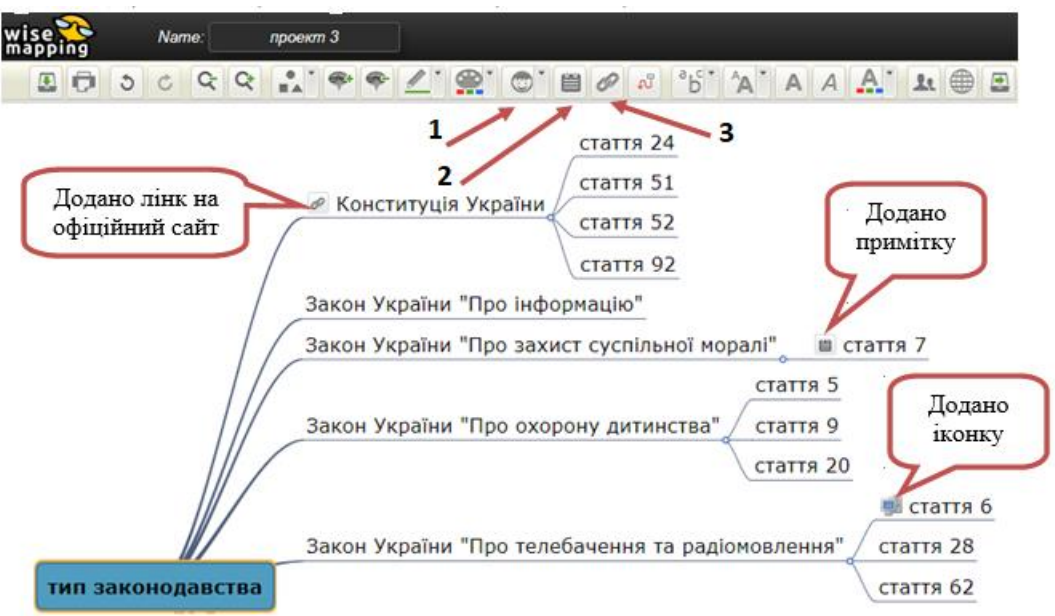

Рис. Приклад додавання іконок, приміток та гіперпосилання

В сервісі також можна змінювати тип шрифту натиснувши Font Type (Times, Arial, Tahoma, Verdana), а також розмір тексту (Small, Normal, Large, Huge) відповідно натиснувши Text Size.

Для виділення тексту жирним шрифтом необхідно натиснути Next Bold або ctrl+B, курсивом – Text Italic або ж ctrl+I.

Також у даному сервісі є можливість змінювати колір шрифтів натиснувши **Text Color** (1) та відповідно обрати необхідний колір (2) для тексту.

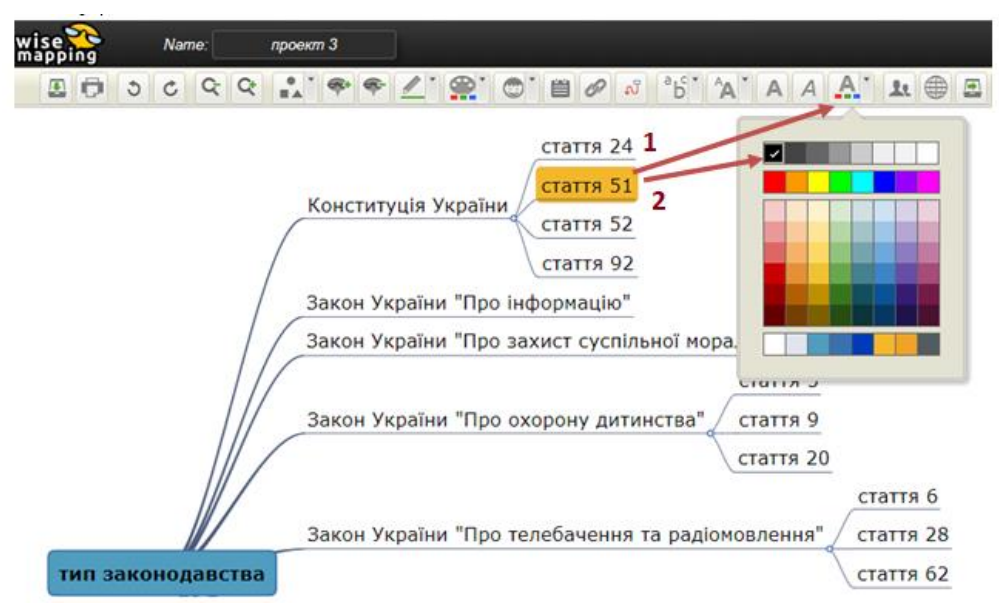

Рис. Приклад зміни кольору шрифту

Створену можна зробити загальнодоступною в мережі інтернет натиснувши **Publish**. Далі необхідно позначити **Enable Sharing**, у вкладці **Embebber** отримати html-код для вбудування у власний блог чи офіційну сторінку сайту. У вкладці **Public URLs** можна скопіювати загальнодоступну URLs адресу на створену Вами карту.

| wise 🔀 🛛 Nam | пе: проект 3                                                              |                                                                               |                                                        |                    |
|--------------|---------------------------------------------------------------------------|-------------------------------------------------------------------------------|--------------------------------------------------------|--------------------|
| ى د 🗊 🗉      | Q Q . * * * * 4                                                           | 🗠 👷 💿 🕲 🖉 🕺                                                                   | °b' A A A                                              | <u>A</u> ` 1 🖶 🖻 🎯 |
|              | Publish                                                                   |                                                                               |                                                        | × Publish          |
|              | Enable Sharing: 🗹                                                         | Отримати<br>загальнодоступн                                                   | у                                                      |                    |
|              | Warning By publishing the map                                             | ру URLs адресу                                                                | ernet.                                                 |                    |
|              | Embebber Public URL                                                       | s                                                                             |                                                        |                    |
|              | You can customize the code so<br>you enter the correct dimensio           | nippet to embed this map on your blo<br>ns of the content area of your blog s | og or website. Make sure<br>o that the map fits nicely |                    |
|              | Frame width:                                                              | 600                                                                           | 0                                                      |                    |
|              | Frame height:                                                             | 400                                                                           | для вбудуванн                                          | я                  |
|              | Zoom %:                                                                   | 80                                                                            | 1/                                                     |                    |
|              | Copy this snippet of code to                                              | embed in your blog or page                                                    |                                                        |                    |
|              | <pre>&lt;iframe style="width:60 solid black" src="https&lt;/pre&gt;</pre> | 00px;height:400px;border: 1px<br>://app.wisemapping.com/c/maps                | ;/778925/embed?                                        |                    |
|              |                                                                           |                                                                               | Accept Cancel                                          |                    |

Рис. Варіанти як зробити карту загальнодоступною

Для перегляду додаткової відео інструкції щодо використання сервісу натисніть **Tutorial Video.** 

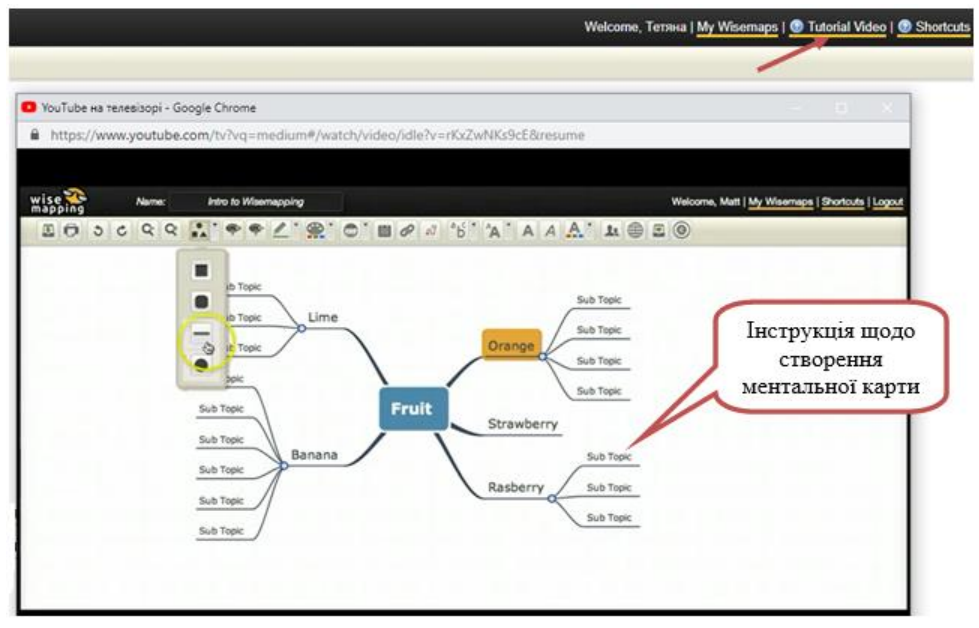

Рис. Перегляд відео інструкції в сервісі WiseMapping

Експортувати карту можна в формати JPEG, PNG, PDF, SVG, Freemind, MindJet, а також у формат тексту або Excel. Щоб експортувати створену Вами карту натисніть **Export (1).** Далі оберіть **Image File (PNG/JPEG) (2)** та натисніть **Accept (3).** 

| vise     | Name:      | оект 3                                                                                                    |             |
|----------|------------|----------------------------------------------------------------------------------------------------|-------------|
| E 🗇 🤉    | 0 9 9      | '*** ∠' @' ©' 	 ∅ ♂ °6' 'A' A A A' k ⊕ E                                                                                                    |             |
|          |            | Стаття 24<br>стаття 51<br>стаття 52<br>стаття 92<br>Закон України "Про інформацію"<br>Закон України "Про захист суспільної моралі" стаття 7<br>Share<br>Who has access: |             |
| _        |            | t-voloshina@nubip.edu.ua (You) Вказати е-<br>пошту Is Owner Дода<br>власн                                                                                               | ати<br>ника |
| тип зако | онодавства | Add People:                                                                                                    |             |
|          |            | korolchuk@nubip.edu ua                                                                                                    |             |
|          |            | Customize Email Notification - Add message                                                                                                    |             |
|          |            | Accept Cancel                                                                                                    |             |

## Рис. Додати інших власників створеної карти

Створену карту можна зберігати натиснувши **Save** або ж **ctrl+S**, а також надрукувати натиснувши **Print**.

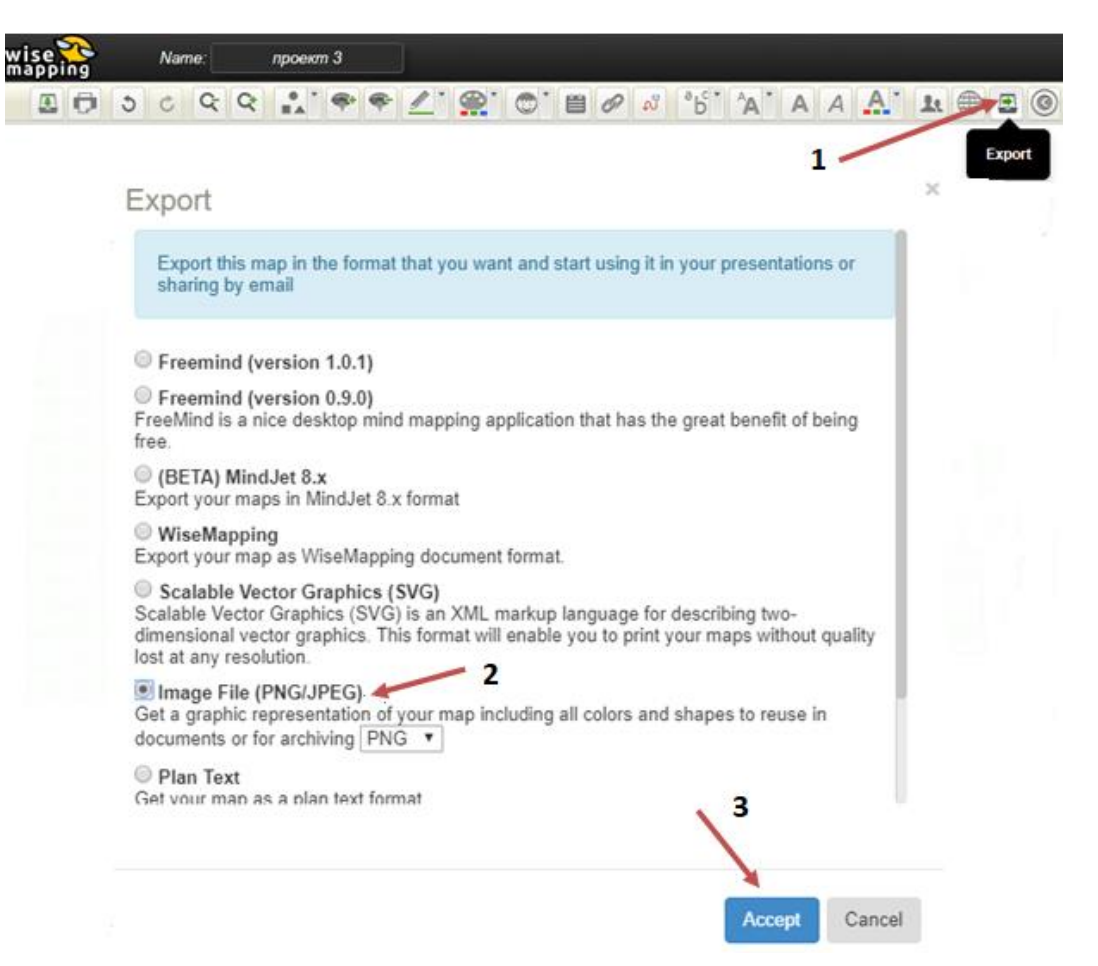

## Рис. Приклад експорту створеної карти у форматі PNG/JPEG

Ваша карта буде збережена у форматі .jpeg або ж .png (залежно який формат Ви можете обрати самостійно).